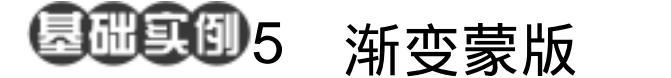

目的:制作如图 5.1 所示的图像融合效果。 要点:渐变工具不仅可以用来填充图像,也 可用来处理蒙版和通道,本例将在图 层蒙版中使用渐变工具实现图像融 合。主要应用 Image Size 命令、 Gradient Tool、Layer Mask 等工具。

A Charles and the second

图像融合

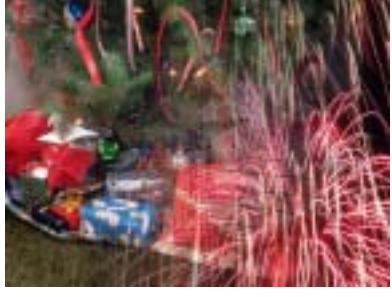

图 5.1 图像融合效果

## 操作步骤

1.在 Photoshop 窗口的空白处双击鼠标,出现 Open 对话框。从对话框中打开 fireworks.jpg 图像文件,如图 5.2 所示。

2.选择 Image | Image Size 命令,调出 Image Size 编辑对话框,先将 Constrain Proportion 选框去除,然后将 Width 设为 400 pixels, Height 设为 300 pixels,点击 OK 按 钮确认。

3.选择 File | Open 命令打开另一副图 像,如图 5.3 所示。

4.选择 Image | Image Size 命令,将 Width 设为 400 pixels, Height 设为 300 pixels,点击 OK 按钮确认,将第二幅图像 也调整为和第一幅图像相同的大小。

5.使用 Ctrl + A 键,将图像全选,按 住 Ctrl 键的同时使用鼠标将图像拖放到第 一幅图像中,并调整位置刚好覆盖原图像。 ⑦注意:这时 Layers 面板中会自动生成一 个新的图层。

6.在 Layers 面板中,点击下方的 Add Layer Mask (添加图层蒙版) □ 按钮,为

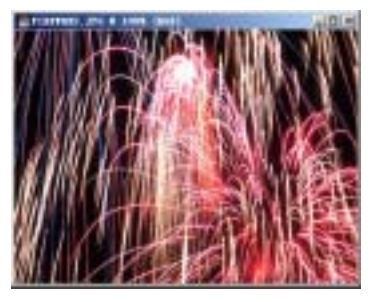

图 5.2 原始图象

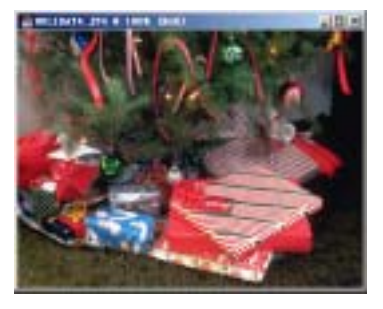

图 5.3 另一副图像

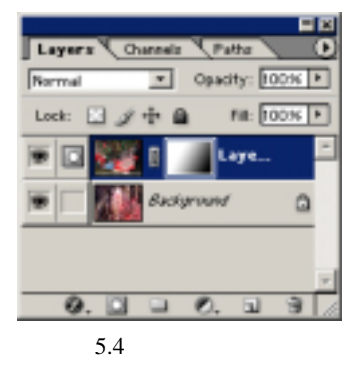

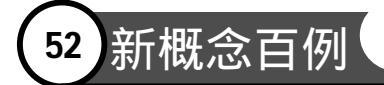

新图层添加图层蒙版。

7.在工具箱中选择 Gradient Tool,在 工具栏选项中选择 Linear Gradient,将颜色 设为白色到黑色,在图像中由左上到右下添 加渐变效果,这时的渐变是填充在图层蒙版 中的,在 Layers 面板中如图 5.4 所示。

8.使用 Ctrl+E 键将两个图层合并, 即可得到图 5.5 所示最终图像融合效果。

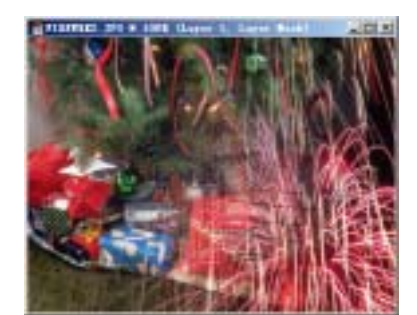

图 5.5 融合效果